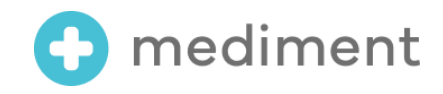

# エクセルファイルを CSVファイルに変換する方法

2022年11月11日 メディフォン株式会社

## 変換前にエクセルファイルでご確認いただきたいこと

#### 見出し行(1行目)

見出し行の項目名で「ピリオド+数字等」の記載がある場合は、システム処理の都合上エラーの原因となり得る可能
 性がございますので、「中点+数字」へご変更ください。

例) 「眼底.6」→「眼底・6」に変更

※全角の中点「・」以外のものは使用しないでください。

#### 健診結果データ(2行目以降)

- カンマは必ず読点へ変更してください。
   例)「,」→「、」
- 小数点以下の0が消えていないことを確認してください。
   例)「1」→「1.0」
- ローマ数字はアラビア数字へ変換してください。
  - 例)「Ⅲ」→「3」

#### エクセルファイルをCSVファイルに変換する方法 ~Windowsの場合~

- 1. MicrosoftのExcelで、エクセル形式のファイルを開きます。
- 2. メニューから「ファイル」を選択し、左サイドバーの[名前を付けて保存]を選択します。

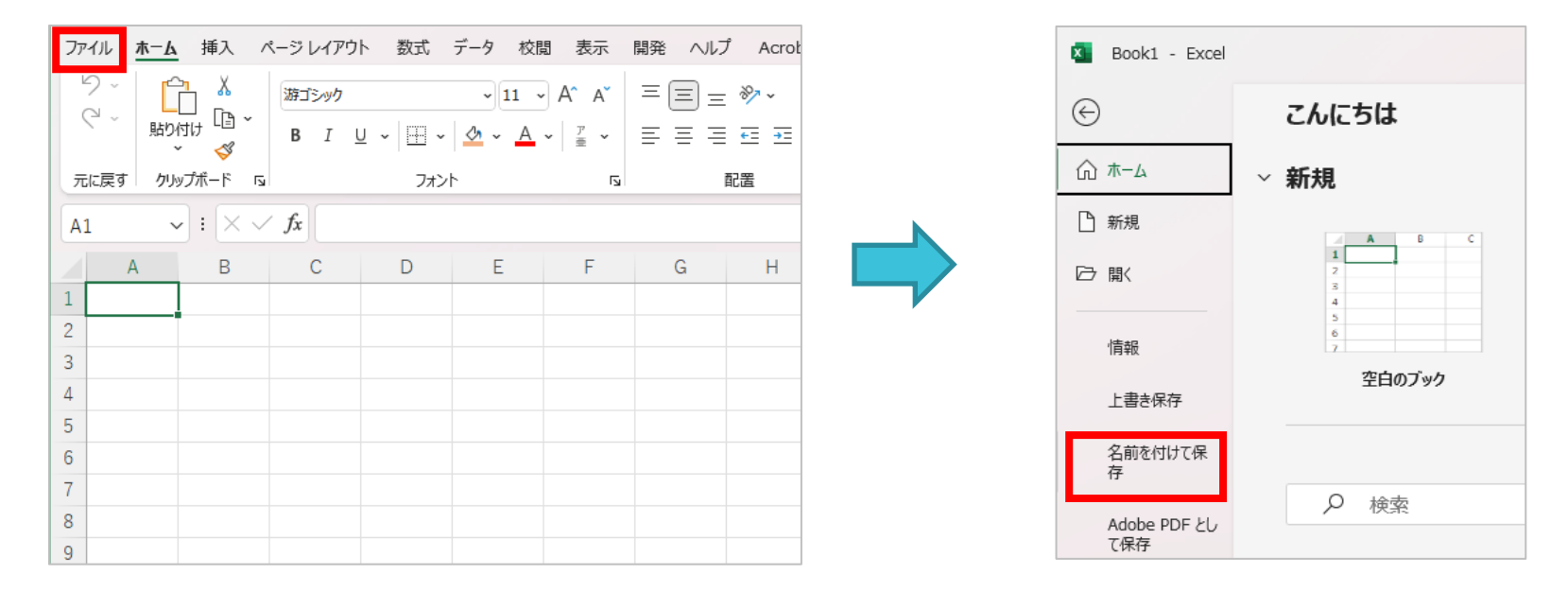

#### エクセルファイルをCSVファイルに変換する方法 ~Windowsの場合~

3. Excelブック(\*.xlsx)をクリックし「CSV UTF-8(コンマ区切り)」を選択してください。

※「CSV UTF-8(コンマ区切り)」が無い場合は、「CSV(コンマ区切り)」でも結構です。

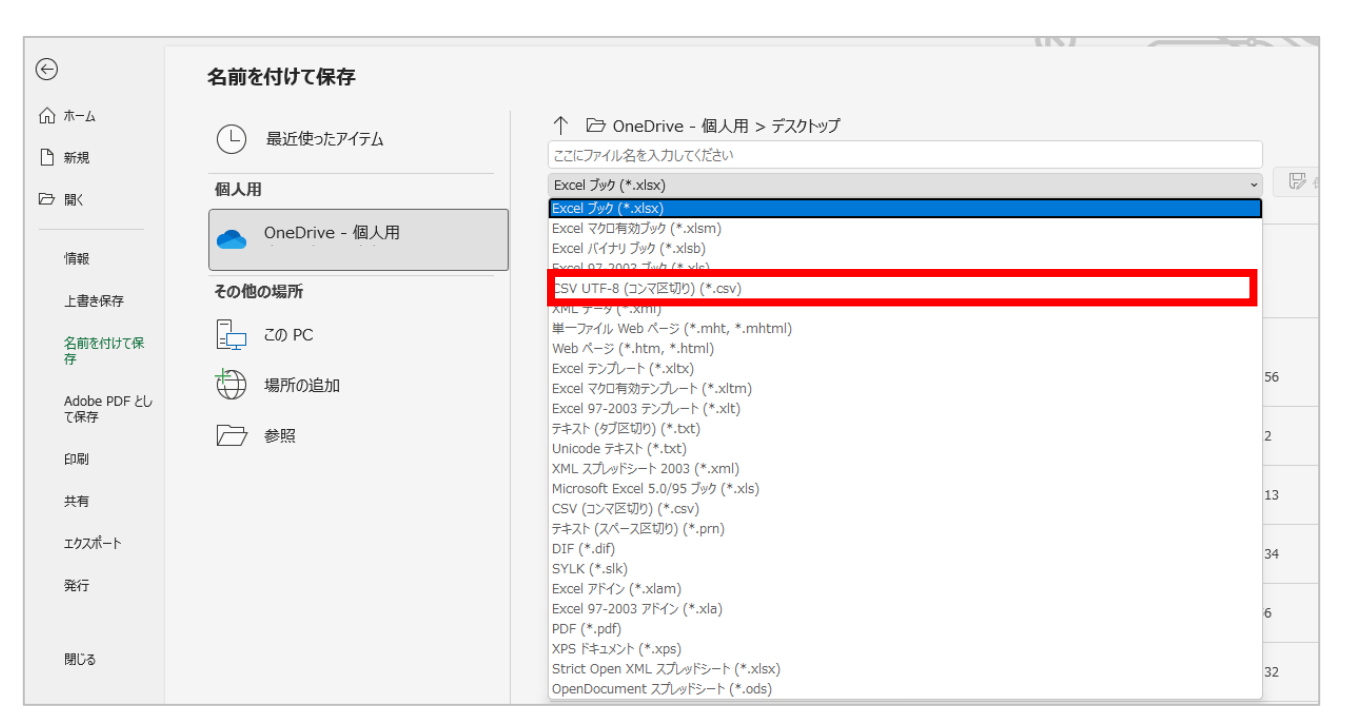

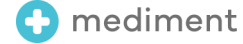

4

### エクセルファイルをCSVファイルに変換する方法 ~Windowsの場合~

4. [保存先] [ファイル名]を指定し、[保存] ボタンをクリックしてください。

| $\bigcirc$    | 名前を付けて保存           |                                                       |
|---------------|--------------------|-------------------------------------------------------|
| ☆ ホーム<br>♪ 新規 | し 最近使ったアイテム        | ↑ ▷ OneDrive - 個人用 > デスクトップ           2022年健診結果データ    |
| ▷ 開く          | 個人用 OneDrive - 個人用 | CSV UTF-8 (コンマ区切り) (*.csv)<br>その他のオプション<br>「」新しいフォルダー |

# エクセルファイルをCSVファイルに変換する方法 ~Macの場合~

- 1. MicrosoftのExcelで、エクセル形式のファイルを開きます。
- 2. メニューから「ファイル」を選択し、 [名前を付けて保存] を選択してください。

| 🗯 Excel                  | ファイル 詳集 表示 挿入 フ:                        | ィーマット    | ツール デ      | ータ ウィ      | ンドウ ヘル                                                                        | プ                 |              |            |            |                        |
|--------------------------|-----------------------------------------|----------|------------|------------|-------------------------------------------------------------------------------|-------------------|--------------|------------|------------|------------------------|
|                          | 新規作成 第 N                                | ·· 🛛     | female-sar | nple_1_201 | I7-2021_IMS                                                                   | 5 ~               |              |            |            | Q &                    |
| ホーム 挿入                   | テンプレートから新規作成 ① # P<br>開く #0             |          | 交閲 表示      | 自動化        | Acrobat 🖓                                                                     | 操作アシスト            |              |            | 10 共有      | עאב ק <i>ו</i>         |
|                          | 最近使ったファイル >                             | ] A^ A*  | ≣.         | % •        | 集合 条件付き<br>(1)<br>(1)<br>(1)<br>(1)<br>(1)<br>(1)<br>(1)<br>(1)<br>(1)<br>(1) | 書式 ><br>として書式設定 、 | , <b>İ</b> • | <i>P</i> • |            | C2                     |
| ~-zh 💞                   | 閉じる 第 W                                 | abc A 🗸  | 配置         | 数值         | 👿 セルのス                                                                        | タイル ッ             | セル           | 編集         | データ<br>の分析 | Adobe PDF の<br>作成および共有 |
| A1 🛔                     | 様子 まる<br>名前を付けて保存 企業S                   |          |            |            |                                                                               |                   |              |            |            |                        |
| A                        | テンプレートとして保存                             | E        | F          | G          | Н                                                                             | 1                 | J            | К          | L          | M                      |
| <ol> <li>登録番号</li> </ol> | 移動                                      | 本コード     | 団体漢字名称     | 性別         | 受診日(YYYY                                                                      | 健診コースコ            | 受診番号(予#      | (個)健保記号    | (個)健保番号    | 年齡(健診日算(個)             |
| 2 1400059636             | 2 助…                                    | 000 5489 | 全国健康保険     | F          | 20210510                                                                      | CZ                | 1234         | 12345678   | 10         | 40                     |
| 3 1400059636             | 石削の変更                                   | 000 5489 | 全国健康保険     | F          | 20200515                                                                      | CZ                | 1234         | 12345678   | 10         | 39                     |
| 4 1400059636             | バージョン履歴の表示                              | 000 5489 | 全国健康保険     | F          | 20190722                                                                      | CZ                | 1234         | 12345678   | 10         | 38                     |
| 5 1400059636             |                                         | 000 5489 | 全国健康保険     | F          | 20180430                                                                      | CZ                | 1234         | 12345678   | 10         | 37                     |
| 6 1400059636             | インボート                                   | 000 5489 | 全国健康保険     | F          | 20170510                                                                      | CZ                | 1234         | 12345678   | 10         | 36                     |
| 7 8                      | ファイル サイズの圧縮                             |          |            |            |                                                                               |                   |              |            |            |                        |
| 9                        | 共有 >                                    |          |            |            |                                                                               |                   |              |            |            |                        |
| 10                       | 一 一 一 一 一 一 一 一 一 一 一 一 一 一 一 一 一 一 一   |          |            |            |                                                                               |                   |              |            |            |                        |
| 11                       | 市に読み取り専用で用く                             |          |            |            |                                                                               |                   |              |            |            |                        |
| 12                       | /////////////////////////////////////// |          |            |            |                                                                               |                   |              |            |            |                        |
| 13                       | ページ設定                                   |          |            |            |                                                                               |                   |              |            |            |                        |
| 14                       | 印刷範囲                                    |          |            |            |                                                                               |                   |              |            |            |                        |
| 15                       | 71125 ¥P                                |          |            |            |                                                                               |                   |              |            |            |                        |
| ▲ ▶ fer                  |                                         |          |            |            |                                                                               |                   |              |            |            |                        |
| 準備完了 ??                  | プロパティ                                   |          |            |            |                                                                               |                   |              | <u> </u>   |            | + 100%                 |

🔁 mediment

#### エクセルファイルをCSVファイルに変換する方法 ~Macの場合~

- 3. [名前を付けて保存] ダイアログで、 [ファイルの種類] から「CSV UTF-8 (コンマ区切り)」を選択してください。
   ※「CSV UTF-8 (コンマ区切り)」が無い場合は、「CSV (コンマ区切り)」でも結構です。
- 4. [保存先] [ファイル名]を指定し、[保存] ボタンをクリックしてください。

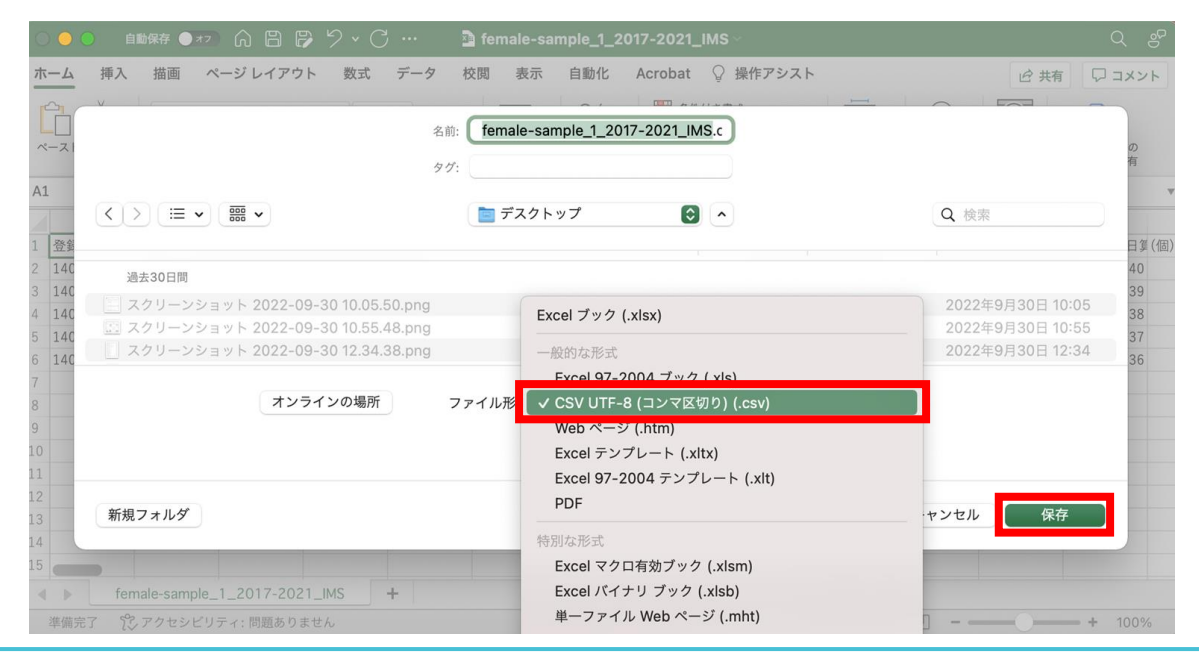

7

#### 保存時にメッセージボックスが表示された場合

「選択したファイルの種類は複数のシートを含むブックをサポートしていません。」の表示が出た場合・・・

▼メッセージボックスで [OK] ボタンをクリックしてください。

| Micros | soft Excel                                                                                                    | $\times$ |
|--------|----------------------------------------------------------------------------------------------------|----------|
| 1      | 選択したファイルの種類は複数のシートを含むブックをサポートしていません。<br>・ 選択しているシートのみを保存する場合は [OK] をクリックしてください。<br>・ すべてのシートを保存する場合は、それぞれのシートに別の名前を付けて保存するか、または複数のシートをサポートするファイルの種類を選択してくださ<br>OK キャンセル | ±t1。     |

※「選択したファイルの種類は複数のシートを含むブックをサポートしていません。」メッセージボックスは、

複数のシートが存在する場合にのみ表示されます。複数のシートがある場合は、現在選択したシートのみCSVに変換できません。

※別のシートも保存したい場合は、同じ作業を繰り返して別名保存してください。

#### 保存時にメッセージボックスが表示された場合

「〇〇.csvには、CSV(コンマ区切り)と互換性のない機能が含まれている可能性があります。この形式でブックを保存しますか?」の表示が出た場合・・・

▼メッセージボックスで [はい] ボタンをクリックしてください。

| Microsoft Office Excel                                                                                                    | ×          |
|----------------------------------------------------------------------------------------------------|------------|
| <ul> <li>∞v には、CSV (カンマ区切り) と互換性のない機能が含まれている可能性があります。この形式でブッ・</li> <li>このまま保存するには、[はい]をクリックします。</li> <li>機能を保存するには、[いいえ]をクリックしてから、最新の Excel のファイル形式で保存します。</li> <li>・失われる可能性がある内容については、[ヘルプ]をクリックしてください。</li> </ul> | ックを保存しますか? |

※状況によって表示されないこともあります。

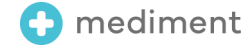